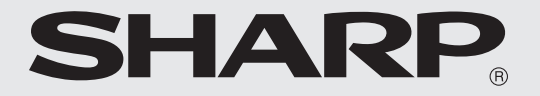

# 取扱説明書 電子レジスタ <sup>愛</sup>ER-A132

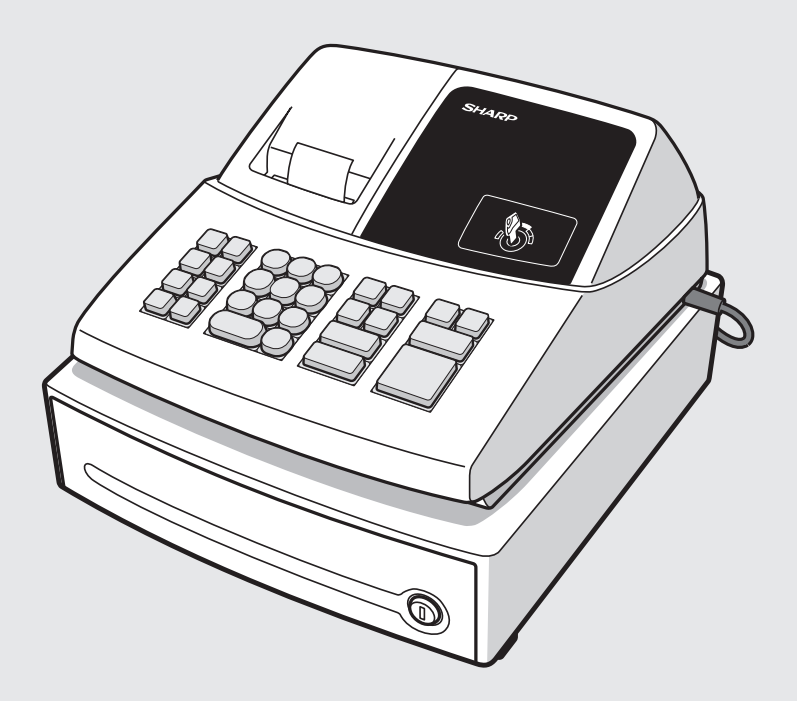

このたびは、シャープ電子レジスタをお買い上げいただき、まことにありがとうございました。 正しくお使いいただくために、取扱説明書をよくお読みください。 なお、取扱説明書は、保証書とともに必ず保存してください。万一、ご使用中にわからないこ とや具合の悪いことがおきたとき、きっとお役に立ちます。 

#### エコロジークラスでいきましょう。シャープ。

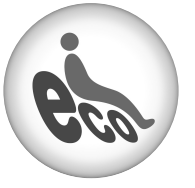

電子レジスタ ER-A132

#### この製品は、こんなところがエコロジークラス。

#### 省資源 ロール紙節約機能

営業中に売上額(総売上合計や部門ごとの売上額)を確認したいとき、売上額を表示するワンタッチ点検機能を使用すれば、点検レポートを印字しなくても確認でき、ロール紙を節約します。

安全にお使いいただくために

この取扱説明書には、安全にお使いいただくためのいろいろな表示をしています。その表示を無視し て誤った取り扱いをすることによって生じる内容を、次のように区分しています。 内容をよく理解してから本文をお読みになり、記載事項をお守りください。

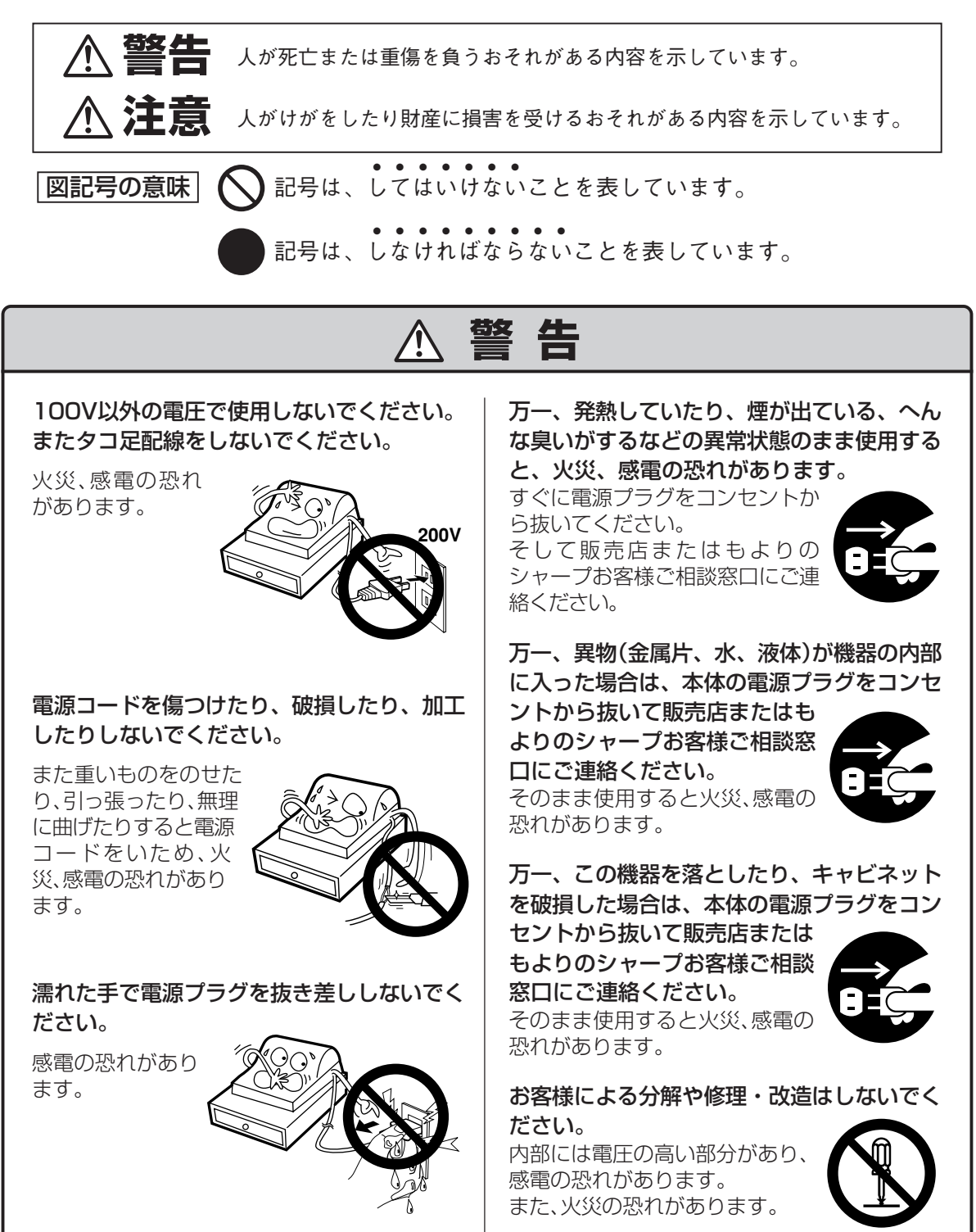

## ▲ 注意

ぐらついた台の上や傾いた所など不安定な場 所に置かないでください。

落ちたり、倒れたりして、 けがの原因となることが あります。

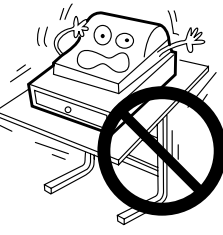

この機器の上に花瓶、植木鉢、コップや水な どの入った容器または金属物を置かないでく ださい。

こぼれたり、中に入った場 合、火災、感電の原因となる ことがあります。

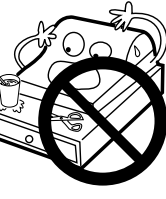

濡れた手でこの機器を使用したり、濡れた物 でこの機器をふかないでください。

中に水が入った場合、火災、感電の原因となることがあります。

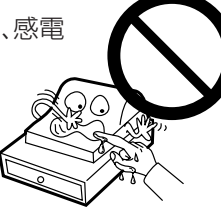

湿気やほこりの多い場所に置かないでくださ い。また、調理台や加湿器のそばなど油煙や 湯気があたるような場所に置かないでくださ い。

火災、感電の原因となる ことがあります。

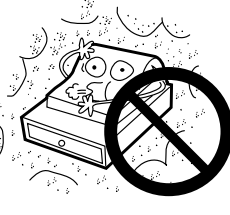

この機器の上に重い物を置かないでください。

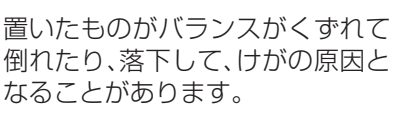

 $\bigcirc$ 

プラグを抜くときは、電源コードを引っ張らないでください(必ずプラグを持って抜いてください)。

コードが傷つき、火災、 感電の原因となること があります。

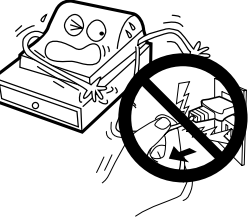

この機器を移動させる場合は、必ず電源プラ グをコンセントから抜いておこなってくださ い。

コードが傷つき、火災、感電の原因 となることがあります。

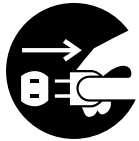

連休等で長期間、この機器を使用にならない 時は安全のため必ず電源プラグをコンセント から抜いてください。

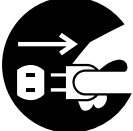

この機器で指定されていない電池は使用しないでください。また、新しい電池と古い電池を混ぜて使用しないでください。

乾電池の破裂、液漏れにより、火 災、けがの原因となることがあり ます。

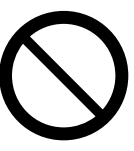

電池をこの機器に挿入する場合、極性表示 (プラス+とマイナス-の向き)に注意して入 れてください。

間違えますと乾電池の破裂、液漏 れにより、けがや周囲を汚損する 原因となることがあります。

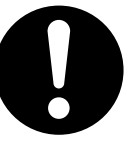

マグネットプレートは、本体からはみ出さないように貼り付けてください。

はみ出した状態で貼り付けられる と、マグネットプレートの端でけ がをする恐れがあります。

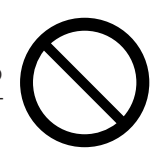

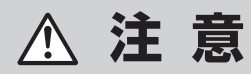

引出し(ドロア)が開いている時に、引出し(ド ロア)に寄りかからないでください。

落ちたり倒れたり して、けがの原因と なることがありま す。

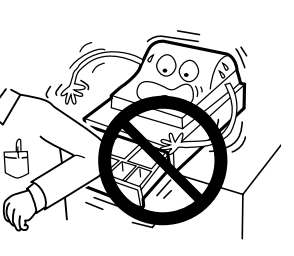

引出し(ドロア)が開く際、子供の顔等に当た らないよう、ご注意ください。

けがの原因となることがありま す。

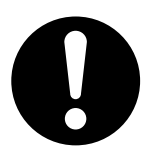

## お願い

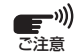

#### ・最初にこの製品をリセットしてください。このとき、乾電池は入れないでください。

この製品はご購入後、最初にリセット操作をおこなう必要があります。このとき、電池が入っているなどして、リセットが正しくおこなわれないとレジスタが正常に動作しない場合があります。リセット操作については8ページをご覧ください。

リセット後は、必ず電池を入れてご使用ください。電池が入っていなかったり、電池が消耗してしまった状態のときに、電源プラグが抜けたり停電が起こったりすると、登録や設定の内容が消えてしまいます。

#### プリンタについてのご注意

ご使用前のご注意

• この製品をご使用になる際には、必ずロール紙をセットしてお使いください。セットせずにご使用になりますと、プリンタ故障の原因となります。

#### 設置上のお願い

この機器を、直射日光があたるところ、湿度が異常に高いところ、 水を使うところには設置しないでください。 変色や変形、故障の原因になります。

#### お手入れの方法

お手入れには乾いた柔らかい布をご使用ください。 揮発性の液体(ベンジン、シンナーなど)は使用しないでください。 キャビネットの変色または変質の原因になります。

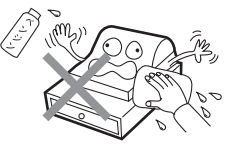

この装置は、情報処理装置等電波障害自主規制協議会(VCCI)の基準に基づくクラスB情報技術装置です。この装置は、家庭環境で使用することを目的としていますが、この装置がラジオやテレビジョン受信機に近接して使用されると、受信障害を引き起こすことがあります。 取扱説明書に従って正しい取り扱いをしてください。

正しい取り扱いをしても、電波の状況によりラジオ、テレビジョン受信機の受信に影響を及ぼすことがあります。 そのようなときは、次の点にご注意ください。

●この製品をラジオ、テレビジョン受信機から十分に離してください。
 ●この製品とラジオ、テレビジョン受信機を別のコンセントに接続してください。

なお、詳しくはもよりの販売店、またはシャープお客様ご相談窓口までご相談ください。

| お使り     | いになる前に                  | 安全にお使いいただくために<br>はじめてお使いになる前の準備<br>各部の名前とはたらき1                             | 3<br>7<br>2                                       |
|---------|-------------------------|----------------------------------------------------------------------------|---------------------------------------------------|
|         | 基本的な<br>使いかた            | ・お買い上げとつり銭の計算は 1<br>・同じ商品を2個以上販売したときは リピート登録/乗算登録 1<br>・両替するとき/引き出しを開けるときは | 4<br>5<br>5<br>5<br>5                             |
| 日頃      | 便利な<br>使いかた             | <ul> <li>・単品の現金売りが多いときは</li></ul>                                          | 6<br>6<br>7<br>8<br>8<br>8<br>8                   |
| の<br>堀  |                         | 訂正のしかた1<br>売上の点検・精算2                                                       | 9<br>1                                            |
| 床作      | お店に<br>合わせた設定           | <ul> <li>・設定の前に</li></ul>                                                  | 23<br>23<br>24<br>24<br>25<br>26<br>27<br>28<br>9 |
| 知って     | 消耗品の<br>補充と交換           | <ul> <li>・消耗品について</li></ul>                                                | 30<br>30<br>31<br>32                              |
| こおいていた  | 引き出しなど<br>の取り扱いに<br>ついて | ・引き出しの開けかたと施錠・開錠                                                           | 32<br>32<br>32<br>32<br>32                        |
| にだきたいこと |                         | <ul> <li>故障かなと思ったら</li></ul>                                               | 3333333333333333333333333333333333333             |

もくじ

# はじめてお使いになる前の準備

お使いになる前に

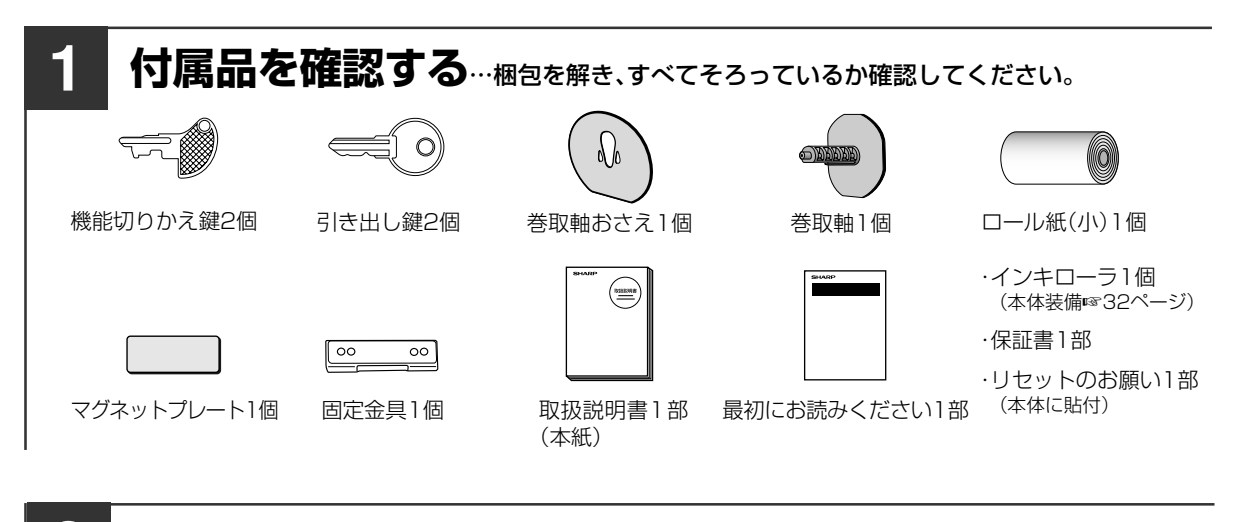

2 設置する… 取扱説明書の「安全にお使いいただくために」をよくお読みのうえ、電源プラグ を抜きやすいようコンセントの近くで、安定した台の上などぐらつかない場所 に設置してください。このとき、引出し後部が浮き上がるのを防止するために、 付属の固定金具を使って引出し後部を固定してください。

固定金具は、引出しの後部底面についている金具にあわせて取り付けます。

- 固定金具を取り付ける設置面をから拭きし、ほこりや汚れ を拭きとります。
- 引出しの後部底面についている金具(A部)のフックに固定 金具(B部)を引っかけます。
- (3) 固定金具裏面の粘着テープの台紙をはがします。
- (4) 固定金具を倒し、設置面に貼り付けます。

より確実に固定するために、固定金具の穴2カ所をねじ止めす ることをおすすめします。ねじは市販品をご用意ください。

#### ●レジスタを取り外すときは

図のように前部を持ち上げた状態(図の矢印①)で、斜め上に引いて(図の矢印②)取り外してください。

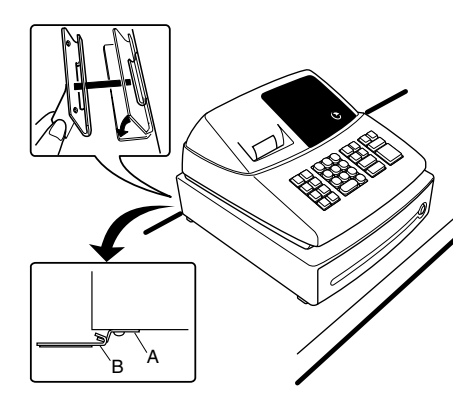

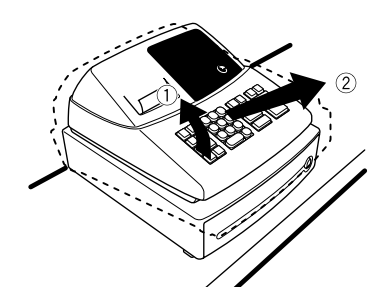

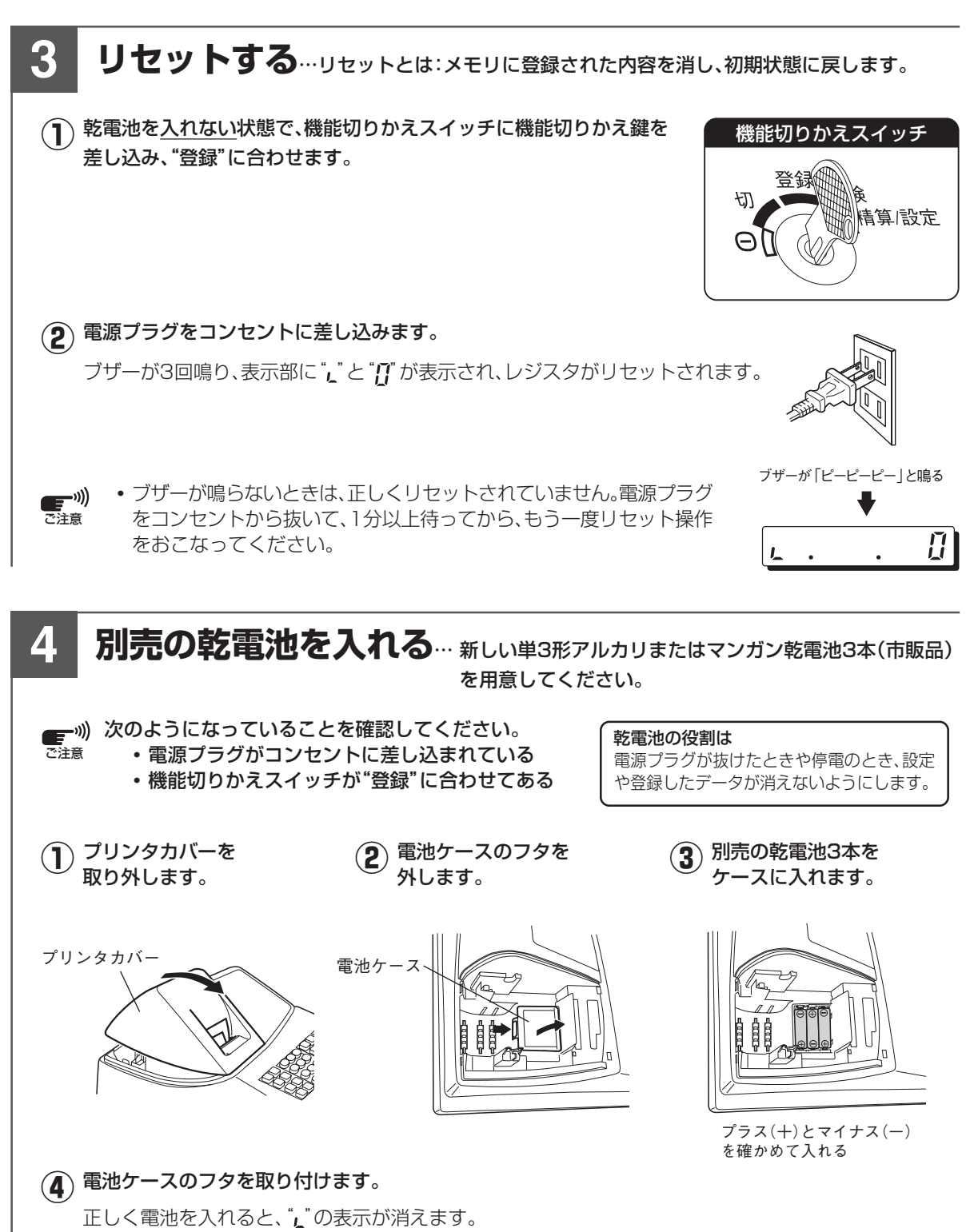

はじめてお使いになる前の準備

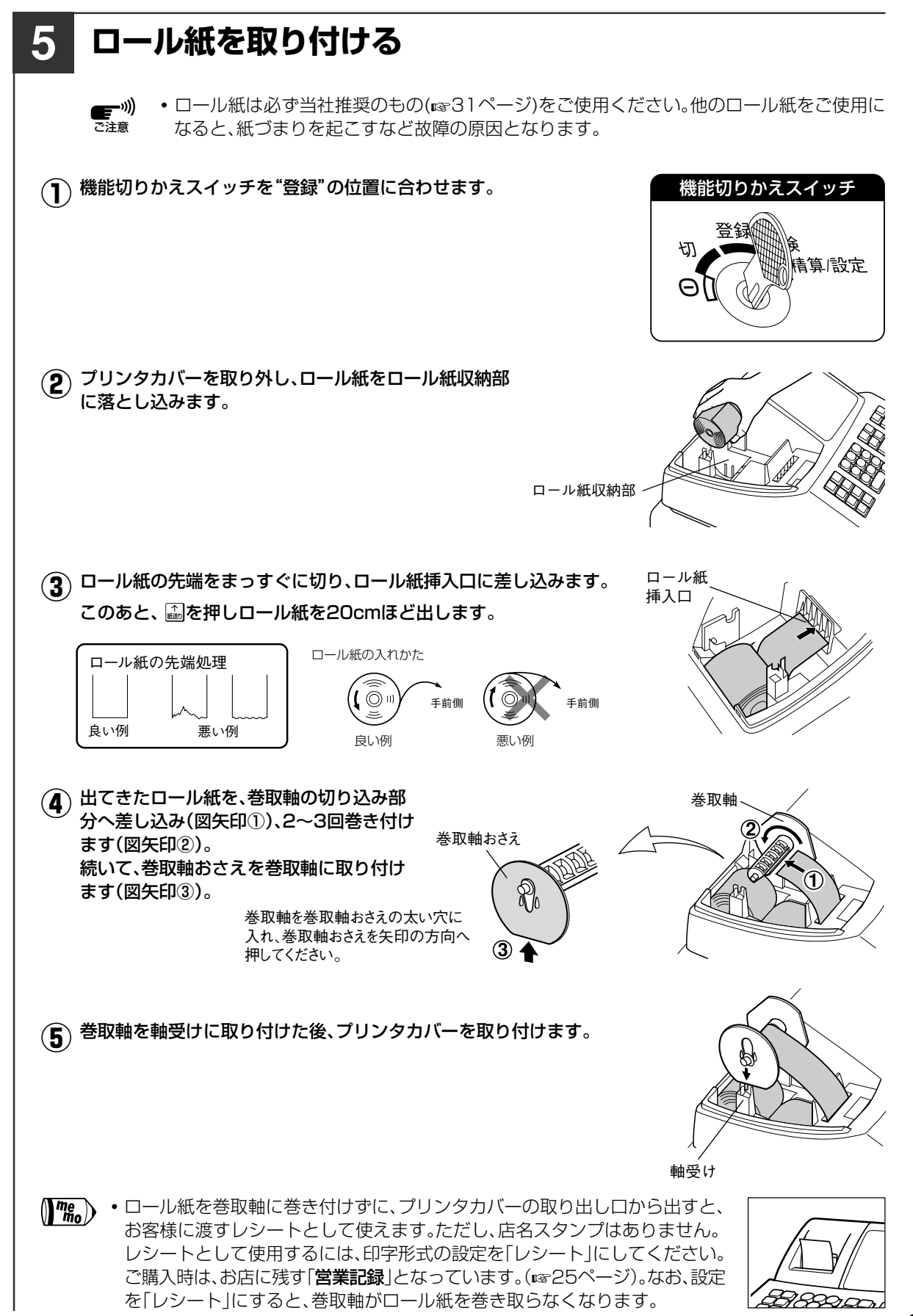

![](_page_9_Figure_1.jpeg)

#### ●日付と時刻を確認する

機能切りかえスイッチを"登録"の位置に合わせます。 鬮を1回押すと時刻が表示され、もう一度押すと日付が表示 されます。

表示を消すときは、囫を押します。

![](_page_9_Figure_5.jpeg)

- ・ 「小町」を押すと設定レポートを印 字します。
  - 数字を打ちまちがえたときは:
     を押して取り消し、正しい数字を 入れなおします。
  - 2099年までのカレンダーを内 蔵しています。うるう年も自動更 新します。

![](_page_9_Figure_9.jpeg)

#### 部門について

- \_\_\_\_\_の部門キーを使い分け、商品を分類して登録すると、部門別の売上集計がとれます。どの部門 の売上がいくらで、商品が何個売れたかがわかります。 お店にあった分類をしてください。

![](_page_10_Picture_1.jpeg)

![](_page_11_Picture_0.jpeg)

# 各部の名前とはたらき

![](_page_11_Figure_2.jpeg)

各部の名前とはたらき

![](_page_12_Picture_1.jpeg)

个 紙送り

クリア

訂正

 $\otimes$ 

支払

入金

強制 解除

#/ 時刻

| の名前と<br>らき<br>の名前と                                         | (7) 8) 9) %       ●       信用 貸売         (4) 5) 6) 部P3       ●       小計         (1) 2) 3) 部P3       ●       ●         (1) 2) 3) 部P3       ●       ●         (1) 2) 3) 部P3       ●       ●         (1) 2) 3) ●       ●       ●         (1) 2) 3) ●       ●       ●         (1) 2) 3) ●       ●       ●         (1) 2) 3) ●       ●       ●         (1) 2) 3) ●       ●       ●         (1) 2) 3) ●       ●       ●         (1) 2) 3) ●       ●       ●         (1) 2) 3) ●       ●       ●         (1) 2) 3) ●       ●       ●         (1) 2) 3) ●       ●       ●         (1) 2) 3) ●       ●       ●         (1) 2) 3) ●       ●       ●         (1) 2) 3) ●       ●       ●         (1) 2) 3) ●       ●       ●         (1) 2) 3) ●       ●       ●         (1) 2) 3) ●       ●       ●         (1) 2) 3) ●       ●       ●         (1) 2) 3) ●       ●       ●         (1) 2) 3) ●       ●       ●         (1) 2) 3) ●       ●       ● |
|------------------------------------------------------------|----------------------------------------------------------------------------------------------------|
| ●紙送りキー<br>ロール紙の紙送りに使います。<br>●クリアキー                         | <ul> <li>●置数キー<br/>単価や数量を打ち込むときに使います。</li> <li>●のを押すと、"0"を一度に2桁打ち込めます。</li> </ul>                                                                                                    |
| 数字を押しまちがえたとき、押して消しま<br>す。長い警告音が鳴ったとき、押して警告音<br>を止めます。      | ●部門キー<br>個々の商品の売上を登録するときに使いま                                                                                                    |
| ● <b>訂正キー</b><br>誤った登録を取り消すときに使います。                        | す。商品によって押す部門キーを使い分け、<br>部門別の商品管理ができます。<br>ご購入時、輸は返品に使えるように符号が                                                                                                    |
| ●乗算キー<br>同じ商品を2個以上売るときに使います。                               | マイナスに設定されています(ma23ペー<br>ジ)。                                                                                                    |
| ● <b>支払いキー</b><br>商品の売上とは別の支払いがあったときに<br>使います。             | <b>%</b> ●パーセントキー<br>商品を割引・割増するときに使います。                                                                                                    |
| ● <b>入金キー</b><br>商品の売上とは別の入金があったときに使                       | <ul> <li>●値引きキー</li> <li>商品を値引きするときに使います。</li> </ul>                                                                                                    |
| います。<br>● <b>強制解除キー</b><br>☞を押してもエラー状態が解除できないと             | 「                                                                                                    |
| きに使います。<br>●<br>番号印字/時刻表示キー                                | (読) ●貸し売りキー<br>つけ(掛け売り)で売るときに使います。                                                                                                    |
| クレジットカードの番号やお客様の顧客番号などを印字するときに使います。単独で<br>押すと、時刻や日付を表示します。 | <b>小計</b> ● <b>小計キー</b> 小計を算出し、表示するときに使います。                                                                                                    |
|                                                            | <ul> <li><sup>現/預/替</sup></li> <li>●現金/預り/両替キー</li> <li>現金売り、現金預り(つり銭計算)、両替のと</li> <li>きに使います。</li> </ul>                                                                                                    |

![](_page_13_Figure_0.jpeg)

- ・売上とちょうどの金額を受け取ったとき 預り金額を入れずに直接<sup>現無値</sup>を押して、取引操作を終えることもできます。
  - 小計 キーのはたらきについて
     小計 を押すと、その時点での合計額が表示されます。押しても売上には影響しないので、登録途中に何回でも押すことができます。
     また、合計額を表示する必要がないときは、押さなくてもかまいません。

• ご購入時、瞬は返品に使えるように符号がマイナス(マイナス部門)に設定されています。

売上金額より、預り金額が小さかったときは、
 ●売上金額が表示されます。

もう一度、<sup>風預</sup>層を押して登録を終了するか、不足額より大きな預り金額を入れ、<sup>風預層</sup>を押して登録 を終了させてください。

![](_page_13_Figure_6.jpeg)

**王**")) ご注意

## 同じ商品を2個以上販売したときは

![](_page_14_Figure_2.jpeg)

<sup>現/預/替</sup>を押します。

## ピーという警告音が鳴ったときは

レジスタに登録範囲を超えて大きな金額を入れたときや、誤ったキー操作をしたとき、警告音が鳴りエラーを示す *"E"* が表示され、以後の登録ができません。一個を押してエラー状態を解除し、操作をやり直してください。

なお、合計金額が制限を超えているときは、数量を分けて登録するなど、制限範囲内で登録してください。

(Me) 最大桁数は、次のとおりです。

• 商品の単価 ------ 7桁

両替するとき/引き出しを開けるときは ......

- ⑧を使ったときの個数 ------ 3桁
- 単価×個数 ------ 7桁
- •番号印字 ------ 8桁
- 1 取引内の外税抜きの商品合計額 ------ 7桁

• 外税込みの合計、預り、入金、支払い金額 ---- 8桁(79,999,999まで) ただし、入力最大桁数を設定しているときは、その桁数以下でしか登録できません。

## を押してもエラー状態が解除できないときは

一を押してもエラー状態が解除できないとき、エラーで操作ができないとき、どうしてよいかわからなくなったときは、次のように操作してください。

• **酈を押したあと、もう一度 酈を押します。**(このとき、営業記録に<sup>"</sup>……"が印字されます。)

登録中にエラーが起きてこの操作を行うと、<sup>風預備</sup>を押したときと同様に現金売上として処理されます。 ただし、番号印字入力で鬮を押してエラーが起きた場合は、「両替」として処理されます。

![](_page_15_Picture_0.jpeg)

![](_page_15_Picture_1.jpeg)

## 単品の現金売りが多いときは

単品で売ることの多い商品の部門を、現金単品売りに設定しておくと、<sup>WMMM</sup>を押す操作が省略できます。たとえば、部門1に現金単品売りを設定しておくと、金額を入力して Mn を押すだけで登録を終了できます。また、単価を部門キーに設定しておくと、部門キーひとつで登録が終了します。

![](_page_15_Figure_5.jpeg)

- (Mm) ・他の登録をした後では、現金単品売りの設定をした部門キーを押しても、登録は終了しません。
  - 金額を入力して<sup>風預備</sup>を押すと、部門1での現金単品売りと同じはたらきをします。たとえば、
     ③⑤ 0 <sup>風預備</sup>と操作すると上の例と同じ登録ができます。
  - ・現金単品売りの設定および単価の設定は、23ページをご覧ください。

#### 値引きするには ●個々の商品から値引きするとき

部門キーを押した直後、値引き額を入力して回を押します。

![](_page_15_Figure_11.jpeg)

![](_page_15_Figure_12.jpeg)

| 30)        | -30 - |
|------------|-------|
|            | 300 2 |
| . <u>2</u> | -50 - |
|            | 470小  |
| 50         | •22和1 |
|            | 470 現 |
|            |       |

#### ●小計額から値引きするとき

┉町を押したあと、値引き額を入力して回を押します。

570円の商品(部門1、消費税内税対象)と900円の商品(部門2、消費税内税対象)を売り、小計額 から70円を値引きするとき

![](_page_15_Figure_17.jpeg)

- 外税課税後の合計から端数金額を値引き(端数値引き)するときは、回を非課税に設定しておきます (☞24ページ)。
  - •あらかじめ回に値引き額を設定しておくと、回を押すだけで値引きできます(☞24ページ)。
  - 値引き額が設定してあっても、値引き額を打ち込んだ場合は、その額が優先します。

# 基本的な使いかた

## 割引・割増をするには

19日、割引か割増のどちらかに使用できます。19回の初期値は、割引です。

#### ●個々の商品に割引・割増をするとき

部門キーを押した直後に、割引率を入力して図を押します。また、割増のときは、割引率のかわりに割増率を入れます。

![](_page_16_Figure_6.jpeg)

#### ●小計額に割引・割増をするとき

「┉」を押したあと、割引率を入力して∞を押します。また、割増のときは、割引率のかわりに割増率を入れます。

例

300円の商品(部門1、消費税内税対象)と、900円の商品(部門2、消費税内税対象)を売り、小計 額から5%割引くとき

![](_page_16_Figure_11.jpeg)

- (Mm)・ 1%に、あらかじめ割引率や割増率を設定しておくこともできます(1xm24ページ)。
  - ・パーセント率が設定してあっても、パーセント率を入れたときはその率が優先されます。
     ・ №を割増にするときは、設定を変更してください(10824ページ)。

## クレジットカードでの支払いがあったときは

クレジットカード、商品券、小切手などでの支払いでは、💵 👼 のかわりに 🖩 を押します。

![](_page_16_Figure_16.jpeg)

## つけで売る(掛け売り)ときは

つけで売るときは、<sup>現預費</sup>のかわりに鰓を押します。

![](_page_17_Picture_3.jpeg)

1,200円の商品(部門1、消費税内税対象)を売り、現金で1,000円受け取り、残りをつけにする とき

![](_page_17_Figure_5.jpeg)

![](_page_17_Picture_6.jpeg)

## 返品があったときは

返品があったときは、その商品の金額を入力して、(部門4)を押してから、(現所)を押します。

 ・部門4を符号プラスに設定変更したときは、このやり方では返品登録できません。ご購入時、部門4 ご注意
 は売上を減算する符号マイナスに設定されています。

![](_page_17_Picture_10.jpeg)

780円の商品(部門1、消費税内税対象)の返品があったとき

| -780 4         | Ч780        | 780,380 ₪ № (780円、部門4()  |
|----------------|-------------|--------------------------|
| -780小<br>37 報1 | [           | <sup>現/預/替</sup> (現金の返金) |
| U              | <u>L'18</u> | <sup>現/預/替</sup> (現金の返金) |

## 売上と関係ない現金の出し入れがあったときは

つり銭用の現金やつけの入金があったときは、金額の後にMMを押します。新聞代などの出金があったときは、金額の後に風を押します。

つり銭用の用意のために現金3,000円を引き出しに入れるとき(入金のとき)

![](_page_17_Picture_16.jpeg)

## クレジットカードの番号などを印字したいときは

クレジットカードの番号やお客様の顧客番号などを営業記録に残し、番号をレシートに印字できます。番号は8 桁まで入れられます。

![](_page_17_Figure_19.jpeg)

![](_page_18_Picture_0.jpeg)

## 数字を打ちまちがえたときは

一で数字を消し、正しい数字を入れ直します。

## 登録の直後にまちがいに気付いたときは..... 直前訂正

部門キー、<br />
・<br />
・<br />
・<br />
一を押してすぐに、その金額や部門、割引率、割増率、値引額などのまちがいに気付いたときは、<br />
一を押します。<br />
皿を押す直前の登録が取り消されます。

1,250円の商品(部門1、消費税内税対象)を、誤って1,280円と登録したとき

![](_page_18_Figure_7.jpeg)

![](_page_18_Figure_8.jpeg)

![](_page_18_Figure_9.jpeg)

## 登録の途中でまちがいに気付いたときは...... 指定訂正

<sup>現預</sup>(■、■を押す前に金額や部門をまちがって打ったときは、取り消したい金額、皿、取り消したい部門キー と打ち直したあと、正しい登録をします。

![](_page_18_Picture_12.jpeg)

例

1,250円の商品(部門1、消費税内税対象)と、800円の商品(部門1、消費税内税対象)を登録した あと、最初の登録を1,280円に訂正するとき

![](_page_18_Figure_14.jpeg)

## 登録後に取り消したいときは .....

誤って登録したら、機能切りかえスイッチを"━"(レジマイナスモード)の位置にして、その内容と同じ登録を して登録を取り消し、正しい登録を最初からやり直します。

![](_page_19_Figure_4.jpeg)

(3)機能切りかえスイッチを必ず"登録"の位置に戻し、正しい登録を最初からやり直します。

現/預/替

![](_page_19_Picture_6.jpeg)

•47 租1

1000 明

 
 ・誤った営業記録と、取り消し後の営業記録は、取り消しの証拠になります。必ず保管しておき、点検・ 精算時のチェックに反映させてください。

1000小

1000 現

•47 税1

me mo

 ● "●"の位置での登録は、"登録"の位置とは逆にマイナスの登録になります。登録の取り消し以外に、 返品処理のときも上記の方法を使うことができます。

![](_page_20_Picture_0.jpeg)

## 全項目の売上を精算するには ……………………………日計全項目精算

<u>一日の終わりには、必ず精算をしてください</u>。精算しないと、次の日の売上に混ざってしまいます。 精算すると、レポートが印字され、レジスタに記憶されている取引内容がクリアされてゼロになります。ただし、 累計と精算回数はクリアされません。

![](_page_20_Figure_3.jpeg)

します。

機能切りかえスイッチの位置を"精算/設定"にします。

(点検または精算をおこなうと引出しが開きます)

#### 

日計売上とは別に、ある期間分(1週間、1カ月など)の売上高を集計した点検・精算レポートが印字できます。 前回の期間集計で精算を行ってから、今回操作するまでの集計(ある期間分の部門売上の合計と総売上の合計) が印字されます。

| ■<br><sup>●</sup> 期間集<br><sup>●</sup> 注意 たとえ<br>日の3 | 計をするには、毎日売上を精算する必要か<br>ば、4月1日から4月30日までの売上高を<br>0日に期間の点検または精算を行ってくた | あります。<br>集計したいとき<br>さい。 | 、売上の精算を毎日行った後、最終 |
|-----------------------------------------------------|--------------------------------------------------------------------|-------------------------|------------------|
| 機能切りかえスィ                                            | ~ッチの位置を"点検"にします。 🛛 ➡                                               | ⑧ 現/預/替                 | (点検)             |

 $\otimes$ 

現/預/替

(精算)

21

日頃の操作

売上の点検・精算

売上の点検・精算

#### ●日計全項目点検レポート ●日計全項目精算レポート

|                                             | 00 <b>02 z</b> –    | ── 精算レポート記号      |
|---------------------------------------------|---------------------|------------------|
|                                             | 14 a –              |                  |
|                                             | 31982 1 -           | - ①部門1の売上金額      |
| 31982 1                                     | 8 @                 | ── 部門2の登録個数      |
| 70C0 0                                      | 7060 2 -            | 一②部門2の売上金額       |
| 7060 2                                      | 3 @                 |                  |
| 3 a                                         | 5800 3 -            | 一③部門3の売上金額       |
| 5800 3                                      | 1 @                 |                  |
|                                             | <b>-</b> 780 4 -    | 一④部門4の売上金額       |
| -780 4                                      |                     |                  |
|                                             | 44062 -             | 一⑤部門合計           |
|                                             | 2 a -               |                  |
| これ以降のレポートの内容は、                              | 253011 -            |                  |
| 精算レポートと同じものです。                              | 2 a -               |                  |
|                                             | <b>-</b> 620% -     | 一⑥割引/割増した金額      |
|                                             | 3 a -               | ―― 値引きした回数       |
| ●期間計点棟レホート                                  | -150                | 一⑦値引きした金額        |
|                                             | 3 a -               |                  |
| X ── 点検レポート記号                               | 4030 訂# —           | ―― レジマイナスで処理した金額 |
| 5 <b>57 a</b>                               | 5460小 -             | 一⑧外税対象小計(消費税1)   |
| 308062                                      | 382税1 —             | 一 ⑨外税合計 (消費税1)   |
| 38 a                                        | 34672小 一            | 一⑩内税対象小計(消費税1)   |
| 325817 小                                    | •1713税1 -           | 一①内税合計(消費税1)     |
| 2005-05-23                                  | 0小 -                | —— 外税対象小計 (消費税2) |
| 0179#17-21                                  | 0税2 —               | —— 外税合計 (消費税2)   |
|                                             | 0小 —                | —— 内税対象小計 (消費税2) |
|                                             | ●○稅2 —              | —— 内税合計 (消費税2)   |
|                                             | 17 a –              | ── 取引回数          |
| ●期間計精算レポート                                  |                     | - ⑫総売上合計         |
|                                             | 40114 現 —           | 一13現金売上          |
|                                             | 1 a -               | ―― 信用売りの回数       |
|                                             | 4000小切 —            | - ⑭信用売りの金額       |
|                                             | 1 a -               | ― つけ(掛け)売りの回数    |
| 508062 ———————————————————————————————————— | 200 貸 - 一           | 一15つけ(掛け)売りの金額   |
| 38 0                                        | 6000 <b>л</b> —     | 一16入金合計          |
| 525817小 ―― 総売上合計                            | 9800 払 -            | 一                |
|                                             | 1 株                 | 一18両替回数          |
|                                             | 36314               | ― ⑲引き出し内の現金額     |
|                                             | 2005-05-23 —        | —— 日付            |
|                                             | 0150#16 <b>-</b> 55 |                  |
|                                             |                     |                  |
|                                             |                     |                  |

⑤部門合計=①+②+③+④=外税対象部門の売上金額+内税対象部門の売上金額+非課税部門の売上金額 ⑥割引/割増した金額=部門に対する割引/割増金額十小計に対する割引/割増金額 ⑦値引きした金額=部門に対する値引き金額十小計に対する値引き金額 ⑧外税対象小計(⑨外税合計を含まない)

=外税対象部門の売上金額一小計に対する割引(割増の場合は十)金額・値引き金額の内、外税対象となる分 ⑩内税対象小計(⑪内税合計を含む)

=内税対象部門の売上金額一小計に対する割引(割増の場合は十)金額・値引き金額の内、内税対象となる分 ⑫総売上合計=⑧+⑨+10+非課税小計=14+15+19-16+17

13現金売上=12-14-15+信用売りのつり

19引き出し内の現金残高=13+16-17-信用売りのつり

![](_page_22_Figure_0.jpeg)

![](_page_22_Picture_1.jpeg)

![](_page_22_Picture_2.jpeg)

## 設定の前に

本書では、ご購入時の設定内容(初期値)に をつけて説明しています。このままの機能で使用する場合は、 設定しなおす必要はありません。

消費税の設定については26ページをごらんください。

● 設定操作の最後に押す → は、続けて別の設定を行うときは押す必要はありません。設定を終了して、登録や精算など他の操作に入るときは、必ず → を押してください。このとき設定レポートが印字されます。

#### 部門の単価設定

部門キーに単価を設定すると、部門キーを押すだけでその単価の商品を登録できます。売れ筋商品の単価を設定 しておくと、金額の入力を省け便利です。

![](_page_22_Figure_9.jpeg)

![](_page_22_Figure_10.jpeg)

## 部門キーの設定

符号プラス/マイナス、消費税1/2、外税/内税/非課税、現金単品売り、入力最大桁数

部門1に、符号プラス、消費税1、外税、入力できる最大桁数7桁(9,999,999円)を設定するとき

![](_page_22_Figure_14.jpeg)

- 先頭から連続する"O"は省略できます。
   例: 00007 → 7
  - •入力最大桁数を"O"に設定すると、その部門には登録時に単価を入力できなくなり、あらかじめ設定した単価だけが有効となります。
  - ・ご購入時(初期設定では)、部門1~3が符号プラスに、部門4が符号マイナスに設定されています。

![](_page_23_Figure_1.jpeg)

 ●に値引き額を設定すると、
 ●を押すだけでその値引き額を登録できます。 () me mo) 入力最大桁数を"O"に設定すると、回には値引き額を入力できなくなり、あらかじめ設定した値引 き額だけが有効となります。

![](_page_23_Figure_3.jpeg)

 
 ・「別に割引率(割増率)を設定すると、「別を押すだけで、その割引率(割増率)が登録できます。
 () me mo)

## ·連番号の設定

営業記録の一連番号を設定すると、入力した番号の次の番号から一連番号が印字されます。

![](_page_23_Figure_7.jpeg)

0100#17-27

•

• • • •

## 印字内容の設定

![](_page_24_Picture_2.jpeg)

登録内容はすべて印字する、印字形式は営業記録、日付印字はしない、時刻印字はする、一連番号 は印字する、に設定するとき

![](_page_24_Figure_4.jpeg)

●日付印字は、登録時とレジマイナス時のみ有効な設定です。点検・精算時には常に印字されます。
 ●印字形式を「レシート」に設定すると、各取り引きごとにスペースをあけて印字します。なお、「レシート」に設定しても店名スタンプはありません。印字形式を「レシート」に設定したときは、ロール紙の取り付け方法も変更してください(☞31ページ)。

![](_page_24_Figure_6.jpeg)

## その他の機能設定

![](_page_24_Picture_8.jpeg)

精算レポートに累計印字しない、精算後に一連番号を0001に戻す、<br/>
、<br/>
、<br/>
、<br/>
、<br/>
、<br/>
、<br/>
、<br/>
、<br/>
、<br/>
、<br/>
、<br/>
、<br/>
、<br/>
、<br/>
、<br/>
、<br/>
、<br/>
、<br/>
、<br/>
、<br/>
、<br/>
、<br/>
、<br/>
、<br/>
、<br/>
、<br/>
、<br/>
、<br/>
、<br/>
、<br/>
、<br/>
、<br/>
、<br/>
、<br/>
、<br/>
、<br/>
、<br/>
、<br/>
、<br/>
、<br/>
、<br/>
、<br/>
、<br/>
、<br/>
、<br/>
、<br/>
、<br/>
、<br/>
、<br/>
、<br/>
、<br/>
、<br/>
、<br/>
、<br/>
、<br/>
、<br/>
、<br/>
、<br/>
、<br/>
、<br/>
、<br/>
、<br/>
、<br/>
、<br/>
、<br/>
、<br/>
、<br/>
、<br/>
、<br/>
、<br/>
、<br/>
、<br/>
、<br/>
、<br/>
、<br/>
、<br/>
、<br/>
、<br/>
、<br/>
、<br/>
、<br/>
、<br/>
、<br/>
、<br/>
、<br/>
、<br/>
、<br/>
、<br/>
、<br/>
、<br/>
、<br/>
、<br/>
、<br/>
、<br/>
、<br/>
、<br/>
、<br/>
、<br/>
、<br/>
、<br/>
、<br/>
、<br/>
、<br/>
、<br/>
、<br/>
、<br/>
、<br/>
、<br/>
、<br/>
、<br/>
、<br/>
、<br/>
、<br/>
、<br/>
、<br/>
、<br/>
、<br/>
、<br/>
、<br/>
、<br/>
、<br/>
、<br/>
、<br/>
、<br/>
、<br/>
、<br/>
、<br/>
、<br/>
、<br/>
、<br/>
、<br/>
、<br/>
、<br/>
、<br/>
、<br/>
、<br/>
、<br/>
、<br/>
、<br/>
、<br/>
、<br/>
、<br/>
、<br/>
、<br/>
、<br/>
、<br/>
、<br/>
、<br/>
、<br/>
、<br/>
、<br/>
、<br/>
、<br/>
、<br/>
、<br/>
、<br/>
、<br/>
、<br/>
、<br/>
、<br/>
、<br/>
、<br/>
、<br/>
、<br/>
、<br/>
、<br/>
、<br/>
、<br/>
、<br/>
、<br/>
、<br/>
、<br/>
、<br/>
、<br/>
、<br/>
、<br/>
、<br/>
、<br/>
、<br/>
、<br/>
、<br/>
、<br/>
、<br/>
、<br/>
、<br/>
、<br/>
、<br/>
、<br/>
、<br/>
、<br/>
、<br/>
、<br/>
、<br/>
、<br/>
、<br/>
、<br/>
、<br/>
、<br/>
、<br/>
、<br/>
、<br/>
、<br/>
、<br/>
、<br/>
、<br/>
、<br/>
、<br/>
、<br/>
、<br/>
、<br/>
、<br/>
、<br/>
、<br/>
、<br/>
、<br/>
、<br/>
、<br/>
、<br/>
、<br/>
、<br/>
、<br/>
、<br/>
、<br/>
、<br/>
、<br/>
、<br/>
、<br/>
、<br/>
、<br/>
、<br/>
、<br/>
、<br/>
、<br/>
、<br/>
、<br/>
、<br/>
、<br/>
、<br/>
、<br/>
、<br/>
、<br/>
、<br/>
、<br/>
、<br/>
、<br/>
、<br/>
、<br/>
、<br/>
、<br/>
、<br/>
、<br/>
、<br/>
、<br/>
、<br/>
、<br/>
、<br/>
、<br/>
、<br/>
、<br/>
、<br/>
、<br/>
、<br/>
、<br/>
、<br/>
、<br/>
、<br/>
、<br/>
、<br/>
、<br/>
、<br/>
、<br/>
、<br/>
、<br/>
、<br/>
、<br/>
、<br/>
、<br/>
、<br/>
、<br/>
、<br/>
、<br/>
、<br/>
、<br/>
、<br/>
、<br/>
、<br/>
、<br

![](_page_24_Figure_10.jpeg)

(Mmg) ・ 201、 500 () 「「「「」」の () しんしょう () 100 () 100 () 10

## お店に合わせて消費税を設定(変更)するには

ご購入時(またはリセット操作後)、消費税は次のように設定されています。

- 消費税率: 5%
  - •課税方法:すべての部門に対して内税課税
  - •内税の端数処理:1円未満を切り捨て

#### ●内税商品のみ扱うお店 → このまま使えます

ご購入時(またはリセット操作後)は、 調加 ~ のすべての部門に内税が設定されています。

#### ●非課税商品または外税商品があるお店 → 設定を変更してください

非課税商品または外税商品を登録する部門を決めて、部門ごとに「部門キーの設定」(1☎23ページ)で設定して ください。

#### ●消費税の端数処理の設定について

消費税額の1円未満の端数処理は、購入時(またはリセット操作後)、内税・外税共に切り捨てに設定されています。

設定を変更するときは、「消費税の端数処理の設定」(☞次ページ)を参照してください。

#### ●ご購入時すでに消費税のしくみが変わっているときは → すぐにレジスタの消費税を変更してください

現行の税制に合わせて、ご購入時(またはリセット操作後)、消費税率は5%に設定されています。 レジスタを最初に使われるときから、税制が合わないときは、「消費税の税率の設定」(☞次ページ)で設定を変 更してください。

#### ●これから消費税が変更になるときは → 消費税の自動変更予約を

#### することができます

このレジスタは、消費税の自動変更予約機能を備えています。これから税制が変わるときは、新税施行日より以前に税率や変更日を設定しておくと、変更日に自動的に設定を変更します。 消費税の自動変更予約機能を使用するときは、「消費税の自動変更予約機能を使う」(www?28ページ)を参照して ください。

## 消費税の税率の設定

ご購入時(またはリセット操作後)は、消費税1に5%の消費税がすでに設定されています(現行の税制では消費税2は使いません)。

すでに税率が変わっているときは、ここで消費税率の設定を変更してから使いはじめてください。

![](_page_26_Figure_4.jpeg)

- (Mm)・ここで設定した税率は、外税と内税の両方で使い、外税、内税の全部門に適用されます。
  - ・ 消費税率は、小数点第4位まで小数点を付けずに入力します。
  - •税なしに設定するときは、税率を0%に設定します。

#### 消費税の端数処理の設定

1円未満の消費税の端数処理を、外税、内税それぞれについて設定できます。

外税の円未満を切り捨て、内税の円未満を四捨五入に、端数処理するように設定するとき 匇 < / 精算/設定 現/預/替 • (3)⊗ )(2) 0 0 小計 • 020 \* 3 • ••••• 端数処理設定の開始 内税の端数処理 切り捨て 2 非課税シンボル 外税の端数処理 切り上げ 1 印字しない 1 切り捨て 2 四捨五入 0 する 0 切り上げ 1 四捨五入 0 •

## 消費税の自動変更予約機能を使う

![](_page_27_Picture_2.jpeg)

**(()**) すでに消費税率等が変わっている場合は、この機能は使えません。前ページの「消費税の税率の設定」 ご注意 を使って設定してください。

消費税が改正される場合、変更日と新しい税率(変更税率)をまえもって設定しておくと、指定した変更日に自動 的に税率を更新することができます(消費税の自動変更予約機能)。 この設定をしておくと、変更日の最初のキー入力で自動的に消費税が変更され、新しい税率で計算されるように なります。

#### ●消費税の自動変更予約機能のしくみ

![](_page_27_Picture_6.jpeg)

消費税が改正により、2008年4月1日から消費税率が2種類になるため、消費税1を5%課税に使い、 消費税2を7%課税に使うように変更予約の設定をした場合

![](_page_27_Figure_8.jpeg)

変更日になると最初のキー入力で、自動的に消費税1、消費税2の設定を書き換え(変更確認用のレポートを印字 し)、変更用税率は0%、変更日は「設定なし」にもどります。

#### ◆①変更税率と②変更日を設定してください。

#### ①変更税率の設定(予約)

![](_page_27_Picture_12.jpeg)

 
 ・消費税が2種類使われる場合は、かならず変更用消費税1と変更用消費税2の両方とも変更税率を設
 定してください。たとえば、消費税2に変更があり、消費税1に変更がない場合でも、変更用消費税1 に現在の消費税1と同じ税率を設定をしておかないと、変更日に消費税1の設定が0%に書き換えら れてしまいます。

消費税の変更税率を7%に設定するとき(消費税率が1種類の場合)

![](_page_27_Figure_15.jpeg)

![](_page_27_Picture_16.jpeg)

消費税率は、小数点第4位まで小数点を付けずに入力します。

税なしに設定するときは、税率を0%に設定します。

#### 2変更日の設定

で注意

日付と時刻が設定されていないときは、自動変更予約機能は働きません。
 日付と時刻は、必ず正しく設定しておいてください(☞10ページ)。

![](_page_28_Figure_3.jpeg)

- () \* 変更年は、西暦下2桁で設定します。
  - レジスタの時計が、設定した変更日になっているか、過ぎていると、自動的に変更税率が適用されます。
  - •変更日になって最初のキー入力で、税率が変更されたことを示す確認用レポートが印字されます。

#### 設定内容の確認

![](_page_28_Figure_8.jpeg)

ます。(☞28~29ページ)

## 消耗品について

このレジスタには右の消耗品が用意されていま す。お買いあげいただいた販売店でお買いもと めください。

※防滴キーボードカバーも用意してあります。 お買い上げいただいた販売店にお申し付け ください。

| ロール紙   | 上質紙<br>(ROL-P-4) | 紙幅:57.5±0.5mm<br>巻径:70mm<br>(1パック5巻入り) |
|--------|------------------|----------------------------------------|
| インキローラ | EA-770B          | 黒色                                     |

## 電池の交換のしかた

電池の残量が少なくなったときは、表示部に")"が表示されます。2日以内に新しい単3形アルカリまたはマンガン乾電池に交換してください。

![](_page_29_Picture_7.jpeg)

- "」"が表示されたときは、電池が入っていないか、電池の残量がなくなっています。早急に電池を交換してください。この状態で停電が起きたりや電源プラグが抜けたりすると、設定や登録してある データが消えてしまいます。
  - 登録中に"]"が表示された場合は、その取引を登録し終わってから電池を交換してください。
  - 必ず電源プラグがコンセントに差し込まれていることを確認してから、電池交換を開始してください。電源プラグが抜けているとそれまでに登録した内容が消えてしまいますので、とくに注意してください。
  - 乾電池の寿命は、約1年間です。たとえ <u></u>"が表示されなくても、少なくとも1年に1回は新しい乾 電池と交換してください。
- 電源プラグがコンセントに差し込まれている ことを確認します。
- (2) 機能切りかえスイッチを"登録"に合わせます。
- (3) プリンタカバーを取り外します。
- ④ 電池ケースのフタを外し、古い乾電池を取り出します。

![](_page_29_Picture_16.jpeg)

(5) 新しい単3形乾電池を3本、"+"と"-"の向き を確かめて入れます。

![](_page_29_Picture_18.jpeg)

- (6) "」"または"」、"が消えていることを確認し、電池ケースのフタを取り付けます。
- () プリンタカバーを取り付けます。
- ・乾電池の"+"と"-"の向きを表示通りに正しく入れてください。
   ・新しい乾電池と古い乾電池を混ぜて使用しないでください。交換するときは3本とも一度に交換してください。
   ・種類の違う乾電池を混ぜて使用しないでください。
   ・利耗した電池をそのままにしておかないでください。液もれにより製品を傷めることがあります。
   ・乾電池を火中に投入しないでください。破裂する恐れがあり非常に危険です。
   ・電池には、充電式のものと充電式でないものがあります。電池の注意表示をよく見て、充電式でな
  - 電池には、充電式のものと充電式でないものがあります。電池の注意表示をよく見て、充電式でないものをご使用ください。
  - 使用済みの乾電池は、各自治体で定められた方法で処分してください。

## ロール紙の交換のしかた

ロール紙に赤い部分が出てきたときは、ロール紙が残り少なくなっています。お早めに新しいロール紙に交換し てください。

- ロール紙は常に入れておいてください。ロール紙なしで印字すると故障の原因となります。
  - ロール紙は必ず当社推奨のものをご使用ください。他のロール紙をご使用になりますと紙づまりを 起こすなど故障の原因となります。
    - ・推奨ロール紙
       紙幅:57.5±0.5mm 最大外径:80mm 紙質:上質紙
       用紙重量 :52.3~64.0g/m²(45~55kg/1000枚/788×1091mm²)

#### ロール紙の取り出しかた

ご注意

機能切りかえスイッチを"登録"の位置にします。

- (1) プリンタカバーを取り外します。
- (2) 
  ふを押してロール紙を送り、印字されている部分を巻取軸に
  巻き取ってからロール紙を切り離し、巻取軸を軸受けから取
  り外します。

![](_page_30_Picture_10.jpeg)

![](_page_30_Picture_11.jpeg)

この部分を矢印の方向 に押して、巻取軸おさえ を外します。

④ ロール紙入れに残っている古いロール紙を切り離し、ロール紙 を取り出します。

・ロール紙を後ろ方向に引き抜かないでください。
<sup>ご注意</sup> プリンタの故障の原因になります。

#### ロール紙の取り付けかた

ロール紙を取り付けるときは、9ページの「ロール紙を取り付ける」をごらんください。

![](_page_30_Picture_18.jpeg)

この位置で切り 離してください

## インキローラの交換のしかた

印字が不鮮明になってしまったら、次の方法で当社指定の新しいインキローラに交換してください。

- ① プリンタカバーを取り外します。
- ② プリンタの前にあるインキローラを引き上げます。
- ③ 新しいインキローラをセットします。
- ④ プリンタカバーを取り付けます。

![](_page_31_Picture_6.jpeg)

- ・開封後は、インキローラの表面にゴミやホコリがつ かないように注意し、早めに取り付けてください。
  - 長期間保存していると、インキが乾きインキ寿命が 短くなりますので、なるべく早くご使用ください。
  - 長期間保存する場合は、密封できる箱に入れ、日光の 当たらない涼しい場所に保管してください。

![](_page_31_Picture_10.jpeg)

• 高温・多湿の場所、および直射日光の下に長時間放置しないでください。

## 引き出しなどの取り扱いについて

## 引き出しの開けかたと施錠・開錠

停電や故障などで引き出しが開かないときは、 下の図のようにレジスタの底にあるレバーを 押してください (ただし、引き出し を施錠している場 合は開きません)。 長時間ご使用にならないときは、引き出し錠を施錠する ように心がけてください。付属の引き出し鍵を本体前部 の鍵穴に挿入し、時計の逆

方向に90度回すと施錠されます。開錠は時計方向に 90度回してください。

![](_page_31_Picture_17.jpeg)

## 引き出しの外しかた

引き出しを手前側に引っぱり、その後、上に持ち上げながら引き抜いてください。 コインケースは斜め手前に持ち上げて取り外します(中の仕切りは位置を変えるこ とができます)。

![](_page_31_Figure_20.jpeg)

## 停電のときは

営業時間中停電になったり、コンセントが抜けたりしても、レジスタに乾電池が入っていて"」"が点灯していなければ登録した内容は記憶されています。停電回復後、続けて操作してください。

## 印字中に停電になったときは

その部分の印字は正確でないときがあります。停電回復後に"##################\*を印字したあと、正しい印字が行われます。

## 紙づまりのときは

紙づまりになってプリンタが止まり、警告音が鳴ったときには、まず電池が消耗してない("<u>)</u>"または"<u>」</u>"が点灯 してない)状態を確認してから、電源プラグを抜き、紙を取り除いてください。それから電源プラグを差し込み、 ロール紙をセットし、一を押してください。

"#############"を印字したあと、正しい印字が行われます。

故障かなと思ったら

(知っておいていただきたいこと)

次のような場合は故障ではないことがあります。修理を依頼される前にもう一度お調べください。

| 機能切りかえスイッチを<br>"切"以外のどの位置に回し<br>ても、表示部が点灯しない | <ul> <li>●電源コンセントまで電源が来ていますか?</li> <li>●電源コードの差し込みプラグがコンセントから抜けたりゆるんだりしていませんか?</li> </ul>                                                                                                    |
|----------------------------------------------|----------------------------------------------------------------------------------------------------|
| 表示部が点灯しても<br>登録できない                          | ●機能切りかえスイッチは"登録"の位置に正しく合わされていますか?                                                                                                    |
| ロール紙を巻き取らない                                  | <ul> <li>●巻取軸は正しく軸受けに設置されていますか?</li> <li>●紙づまりを起こしていませんか?</li> <li>ロール紙を切り離し、圖を押して取り出してから、もう一度入れ直してください(☞31ページ)。</li> <li>●印字形式を「レシート」に設定していませんか?</li> <li>「レシート」では巻き取りません。「営業記録」に設定を変えてください(☞25ページ)。</li> </ul> |
| 印字が正常でない                                     | ●インキローラは正しく取り付けられていますか?(☞32ページ)<br>●インキローラの寿命ではないですか?<br>新しいインキローラに交換してください(☞32ページ)。                                                                                                    |
| 部門キーを押しても登録で<br>きない                          | <ul> <li>●入力最大桁数がOに設定されていませんか?</li> <li>設定内容を確認し、Oになっている場合は、設定し直してください(108-23ページ)。</li> <li>●打ち込んだ金額が設定している入力最大桁数以上になっていませんか?</li> <li>設定内容を確認してください(108-23ページ)。</li> </ul>                                      |

アフターサービスについて

#### 保証について

- 本機には、保証書がついています。保証書は販売店にて所定事項を記入してお渡しいたしますので、内容をよくお読みのうえ大切に保存してください。
- 保証期間はお買い上げの日から1年間です。
   保証期間中でも有料になることがありますので、保証書をよくお読みください。
- ・保証期間後の修理は、修理によって機能が維持できる場合は、ご要望により有料修理いたします。

#### 修理を依頼されるときは

- •上の「故障かなと思ったら」の項目をよくお読みのうえ、もう一度お調べください。
- それでも異常があるときは、使用をやめて電源プラグを抜き、お買い上げの販売店またはもよりのシャープお客様ご相談窓口(☞次ページ)に次のことをご連絡のうえ、修理をお申し付けください。お申し出により出張修理いたします。

品名:電子レジスタ 形名:ER-A132 故障の状態(できるだけ詳しく) ご自分での修理はしないでください。たいへん危険です。

- アフターサービスについてわからないことは お買い上げの販売店またはもよりのシャープお客様
- お買い上げの販売店またはもよりのシャープお客様ご相談 窓口にお問い合わせください。

#### 補修用性能部品について

当社は、この電子レジスタの補修用性能部品を製造打ち切り後7年間保有しております。補修用性能部品とは、 その製品の機能を維持するために必要な部品です。

## お客様ご相談窓口のご案内

シャープ製品に対するご意見・ご要望など一般のご相談ならびに修理についてのご相談・ご依頼は、 お買いあげの販売店もしくは下記のご相談窓口へご連絡ください。

#### シャープドキュメントシステム株式会社

受付時間:月曜〜土曜 午前9時〜午後5時40分 (日曜・祝日など弊社休日は休ませていただきます)

| 担当 | 地域  |    |    | 拠     | Я   | <u>ل</u> | 名     |     |   | 電話番号          | 郵便番号     | 所在地                |
|----|-----|----|----|-------|-----|----------|-------|-----|---|---------------|----------|--------------------|
| 北海 | 爭道  | 札  | 幌  | 技     | 術   | セ        | ン     | タ   | _ | (011)641-0751 | 063-0801 | 札幌市西区二十四軒1条7-3-17  |
|    |     |    |    |       |     |          | 釧     |     | 路 | (0154)24-8191 | 085-0051 | 釧路市光陽町8-13         |
|    |     |    |    |       |     |          | 迩     |     | 館 | (0138)52-5190 | 040-0001 | 函館市五稜郭町31-17       |
|    |     |    |    |       |     |          | 帯     |     | 広 | (0155)21-2881 | 080-0011 | 带広市西1条南26-19-1     |
|    |     | 旭  | Л  | 技     | 術   | セ        | ン     | タ   | _ | (0166)22-8284 | 070-0031 | 旭川市一条通4-左10        |
| 青  | 森   | 青  | 森  | 技     | 術   | セ        | ン     | タ   | _ | (017)738-7778 | 030-0121 | 青森市妙見3-3-4         |
|    |     |    |    |       |     |          | 八     |     | 戸 | (0178)45-2631 | 031-0802 | 八戸市小中野2-8-16       |
| 岩  | 手   | 岩  | 手  | 技     | 術   | セ        | ン     | タ   | _ | (019)638-6085 | 020-0891 | 紫波郡矢巾町流通センター南3-1-1 |
| 秋  | 田   | 秋  | 田  | 技     | 術   | セ        | ン     | タ   | _ | (018)865-1258 | 010-0941 | 秋田市川尻町字大川反170-56   |
| 宮  | 城   | 仙  | 台  | 技     | 術   | セ        | ン     | タ   | — | (022)288-9161 | 984-0002 | 仙台市若林区卸町東3-1-27    |
| 福  | 島   | 福  | 島  | 技     | 術   | セ        | ン     | タ   | - | (024)946-0196 | 963-0111 | 郡山市安積町荒井字方八丁33-1   |
|    |     |    |    |       |     |          | い     | わ   | き | (0246)28-2487 | 970-8033 | いわき市自由ケ丘37-10      |
| 新  | 潟   | 新  | 潟  | 技     | 術   | セ        | ン     | タ   | — | (025)284-6023 | 950-0993 | 新潟市上所中1-7-21       |
|    |     |    |    |       |     |          | 長     |     | 岡 | (0258)23-1850 | 940-1104 | 長岡市摂田屋町字崩2600      |
| 栃  | 木   | 宇  | 都  | 宮     | 技術  | 桁 セ      | : ン   | タ   | — | (028)634-0256 | 320-0833 | 宇都宮市不動前4-2-41      |
| 群  | 馬   | 前  | 橋  | 技     | 術   | セ        | ン     | タ   | — | (027)252-7311 | 371-0855 | 前橋市問屋町1-3-7        |
| 茨  | 城   | 水  | 戸  | 技     | 術   | セ        | ン     | タ   | - | (029)243-0909 | 310-0851 | 水戸市千波町1963         |
| 埼  | 玉   | 出  | 張  | 修     | 理   | 受        | 付     | 窓   |   | (03)5711-8100 | (首都圏の集   | 集中修理受付窓口です)        |
|    |     | 埼  | 玉  | 技     | 術   | セ        | ン     | タ   | _ | (048)666-7148 | 331-0812 | さいたま市北区宮原町2-107-2  |
|    |     | 埼  | 玉  | 東     | 技術  | 桁 セ      | : ン   | タ   | - | (048)979-6459 | 343-0804 | 越谷市南萩島346-1        |
| Ŧ  | 葉   | 出  | 張  | 修     | 理   | 受        | 付     | 窓   |   | (03)5711-8100 | (首都圏の集   | ●中修理受付窓口です)        |
|    |     | Ŧ  | 葉  | 技     | 術   | セ        | ン     | タ   | _ | (043)299-8855 | 261-8520 | 千葉市美浜区中瀬1-9-2      |
|    |     | 西  | 千  | 葉     | 技術  | 桁セ       | : ン   | タ   | - | (047)368-8346 | 270-2231 | 松戸市稔台295-1         |
| 東  | 京   | 出  | 張  | 修     | 理   | 受        | 付     | 窓   |   | (03)5711-8100 | (首都圏の集   | 集中修理受付窓口です)        |
|    |     | 東京 | えフ | 7 — J | ルドキ | ナポー      | - ト t | ュンタ | - |               |          |                    |
|    |     |    |    | 第     | 1 技 | 5 術      | セン    | ノタ  | - | (03)3260-5253 | 162-8408 | 東京都新宿区市谷八幡町8       |
|    |     |    |    | 第     | 2 技 | 5 術      | セン    | ノタ  | - | (03)3624-7476 | 130-8610 | 東京都墨田区石原2-12-3     |
|    |     |    |    | 第     | 3 技 | 5 術      | セン    | ノタ  | - | (03)3973-7789 | 174-0074 | 東京都板橋区東新町1-33-11   |
|    |     | 西  | 東  | 京     | 技術  | 桁セ       | : ン   | タ   | - | (042)583-1993 | 191-0003 | 日野市日野台5-5-4        |
| 山  | 梨   |    |    |       |     |          | 山     |     | 梨 | (055)228-3833 | 400-0049 | 甲府市富竹2-1-17        |
| 神芬 | ミ 川 | 出  | 張  | 修     | 理   | 受        | 付     | 窓   |   | (03)5711-8100 | (首都圏の集   | 集中修理受付窓口です)        |
|    |     | 横  | 浜  | 技     | 術   | セ        | ン     | タ   | _ | (045)753-9540 | 235-0036 | 横浜市磯子区中原1-2-23     |
|    |     | 相  | 模  | 原     | 技術  | 桁 セ      | : ン   | タ   | - | (045)753-9540 | 229-1122 | 相模原市横山2-2-12       |
|    |     | 湘  | 南  | 技     | 術   | セ        | ン     | タ   | - | (045)753-9540 | 254-0013 | 平塚市田村4-14-36       |
| 長  | 野   | 松  | 本  | 技     | 術   | セ        | ン     | タ   | _ | (0263)27-1636 | 399-0002 | 松本市芳野8-14          |
|    |     | 長  | 野  | 技     | 術   | セ        | ン     | タ   | _ | (026)293-6360 | 388-8014 | 長野市篠ノ井塩崎東田沢6877-1  |
| 富  | 山   | 富  | Щ  | 技     | 術   | セ        | ン     | タ   | _ | (076)451-3933 | 930-0997 | 富山市新庄北町5-63        |
| 石  | Ш   | 金  | 沢  | 技     | 術   | セ        | ン     | タ   | _ | (076)249-9033 | 921-8801 | 石川郡野々市町御経塚4-103    |
| 福  | #   |    |    |       |     |          | 福     |     | # | (0776)53-6050 | 918-8206 | 福井市北四ツ居町625        |
| 岐  | 阜   | 岐  | 阜  | 技     | 術   | セ        | ン     | タ   | - | (058)274-7996 | 500-8358 | 岐阜市六条南3-12-9       |

知っておいていただきたいこと

| 担当地域 | 拠 点 名           | 電話番号          | 郵便番号     | 所 在 地             |
|------|-----------------|---------------|----------|-------------------|
| 静岡   | 静 岡 技 術 セ ン タ ー | (0543)44-5621 | 424-0067 | 静岡市清水鳥坂1170-1     |
|      | 沼 津             | (0559)24-1028 | 410-0062 | 沼津市宮前町11-4        |
|      | 浜松技術センター        | (053)465-0735 | 430-0803 | 浜松市植松町1476-2      |
| 愛 知  | 名古屋技術センター       | (052)332-2758 | 454-0011 | 名古屋市中川区山王3-5-5    |
|      | 豊橋 技術 センター      | (0532)54-1830 | 440-0086 | 豊橋市下地町橋口17-1      |
|      | 岡 崎 技 術 セ ン タ ー | (0564)25-0611 | 444-0065 | 岡崎市柿田町1-21        |
| 三重   | 三 重 技 術 セ ン タ ー | (059)231-1573 | 514-0131 | 津市あのつ台4-6-4       |
| 京 都  | 京都技術センター        | (075)681-9551 | 601-8102 | 京都市南区上鳥羽菅田町48     |
|      | 北近畿             | (0773)23-6996 | 620-0054 | 福知山市末広町6-13       |
| 滋賀   | 滋賀技術センター        | (077)543-2331 | 520-2151 | 大津市栗林町11-35       |
| 大阪   | 大阪フィールドサポートセンター |               |          |                   |
|      | カスタマシステム技術部     | (06)6796-5430 | 547-8510 | 大阪市平野区加美南3-7-19   |
|      | 堺技術センター         | (072)245-5855 | 590-0824 | 堺市老松町1-39         |
|      | 北大阪技術センター       | (072)634-4683 | 567-0831 | 茨木市鮎川5-15-3       |
| 兵 庫  | 神戸技術センター        | (078)795-6336 | 654-0161 | 神戸市須磨区弥栄台3-15-2   |
|      | 阪神技術センター        | (06)6421-2304 | 661-0981 | 尼崎市猪名寺3-2-10      |
|      | 姫 路 技 術 セ ン タ ー | (0792)66-8295 | 671-2222 | 姫路市青山5-7-7        |
| 奈良   | 奈良技術センター        | (0743)53-2023 | 639-1103 | 大和郡山市美濃庄町492      |
| 和歌山  | 和歌山技術センター       | (073)445-6298 | 641-0031 | 和歌山市西小二里2-4-91    |
| 島 根  | 松江技術センター        | (0852)21-6110 | 690-0017 | 松江市西津田3-1-10      |
| 鳥 取  | 鳥取              | (0857)28-4222 | 680-0942 | 鳥取市湖山町東4-27-1     |
| 岡山   | 岡山技術センター        | (086)292-5830 | 701-0301 | 都窪郡早島町大字矢尾828     |
| 広島   | 広島技術センター        | (082)874-6100 | 731-0113 | 広島市安佐南区西原2-13-4   |
|      | 東広島技術センター       | (0824)28-3065 | 739-0142 | 東広島市八本松東4-3-30    |
|      | 福 山 技 術 セ ン タ ー | (084)952-0736 | 720-0841 | 福山市津之郷町大字津之郷272-1 |
| 山口   | 山口技術センター        | (083)972-4525 | 754-0024 | 吉敷郡小郡町若草町4-12     |
| 香川   | 高 松 技 術 セ ン タ ー | (087)823-4980 | 760-0065 | 高松市朝日町6-2-8       |
| 徳島   | 徳島              | (088)625-8840 | 770-0813 | 徳島市中常三島町3-11-14   |
| 高知   | 高 知             | (088)883-7039 | 781-8104 | 高知市高須1-14-43      |
| 愛 媛  | 松山技術センター        | (089)973-0121 | 791-8036 | 松山市高岡町178-1       |
| 福 岡  | 福 岡 技 術 セ ン タ ー | (092)572-2617 | 816-0081 | 福岡市博多区井相田2-12-1   |
|      | 南福岡             | (0942)45-4551 | 839-0812 | 久留米市山川安居野3-12-47  |
|      | 北九州技術センター       | (093)592-6510 | 803-0814 | 北九州市小倉北区大手町6-12   |
| 大分   | 大分技術センター        | (097)552-2164 | 870-0913 | 大分市松原町3-5-3       |
| 長崎   | 長崎技術センター        | (0957)53-3858 | 856-0817 | 大村市古賀島町613-3      |
| 熊本   | 熊本技術センター        | (096)372-1251 | 862-0975 | 熊本市新屋敷3-15-17     |
| 鹿児島  | 鹿児島技術センター       | (099)259-0628 | 890-0064 | 鹿児島市鴨池新町12-1      |
| 宮崎   | 宮 崎             | (0985)28-8371 | 880-0007 | 宮崎市原町4-12         |
|      |                 |               |          |                   |

#### 沖縄シャープ電機株式会社

受付時間:月曜~金曜 午前9時~午後5時40分

| 沖約 | もシャ | ーフ電機株式会 | 社         | (土・日曜日・祝日など弊社休日は休ませていただきます) |          |            |
|----|-----|---------|-----------|-----------------------------|----------|------------|
| 沖  | 縄   | 沖縄シャーフ  | プ 電 機 (株) | (098)861-0866               | 900-0002 | 那覇市曙2-10-1 |

●シャープ製品に対するご意見・ご要望やお問い合わせは、下記ご相談窓口へ

#### (お客様相談センター (一般ご相談窓口)

#### シャープ株式会社

受付時間: 月曜~土曜 午前9時~午後6時 日曜・祝日 午前10時~午後5時(年末年始を除く)

| 東日本相談室 | TEL(043)299-8021 | FAX(043)299-8280 | 261-8520 | 千葉県千葉市美浜区中瀬1-9-2 |
|--------|------------------|------------------|----------|------------------|
| 西日本相談室 | TEL(06)6794-8021 | FAX(06)6792-5993 | 581-8585 | 大阪府八尾市北亀井町3-1-72 |

所在地・電話番号・受付時間などは変わる場合がありますので、その節はご容赦願います。

(2005.03)

| 仕様      |                                             |
|---------|---------------------------------------------|
| 形 名     | ER-A132                                     |
| 外形寸法    | (幅)330mm×(奥行)363mm×(高さ)234mm                |
| 質 量     | 5.0kg                                       |
| 電 源     | AC100V 50/60Hz                              |
| 消費電力    | 2.8W(待機時)、6.5W(登録時)                         |
| 使用環境    | 気温:0℃~40℃、相対湿度:10~90%                       |
| 表示部     | LED オペレータ側:8桁                               |
| プリンタ部   | 1 シート/活字輪タイプ[印字速度:約2.2行/秒(7桁印字時)、印字桁数:14桁]  |
| ロール紙    | 幅:57.5±0.5mm、最大外径:80mm、紙質:上質紙               |
| 時計誤差    | 月差±120秒(25℃において)                            |
| 乾電池     | 用途:メモリ保持、種類:単3形アルカリまたはマンガン乾電池               |
| 引き出し金種  | 9種類(紙幣用3、硬貨用6)                              |
| 付属品     | 機能切りかえ鍵(2個)、引き出し鍵(2個)、巻取軸(1個)、固定金具(1個)、     |
|         | インキローラ(1個)[本体装備]、ロール紙[小](1個)、マグネットプレート(1個)、 |
|         | 取扱説明書(1部)、最初にお読みください(1部)、                   |
|         | リセットのの願い(「部)[44に貼竹]、保証書(「部)                 |
| 仕様は改善のた | の予告はく変更されることかめりますので、あらかじめご子承ください。<br>・      |

●本書の内容の全部または一部を、当社に無断で転載あるいは複製することはお断りします。

●本書の内容および本機は、改良のため予告なく仕様の一部を変更することがあります。

●本書および本機は厳重な品質管理と製品検査を経て出荷しておりますが、万一故障または不具合がありましたら、お買い上げの販売店、またはもよりのシャープお客様ご相談窓口までご連絡ください。

●お客様または第三者がこの製品の使用誤り、使用中に生じた故障、その他の不具合またはこの製品の使用によって受けられた損害については、法令上賠償責任が認められる場合を除き、当社は一切その責任を負いませんので、あらかじめご了承ください。

| ● 製品のお取扱い方法や<br>修理のご相談は… | 34ページ記載の『お客様ご相談窓口のご案内』をご参照ください。 |
|--------------------------|---------------------------------|
|                          |                                 |
| ● シャープホームページ             | http://www.sharp.co.jp/         |

## ·//+-7/。株式会社

本 社 〒 545-8522 大阪市阿倍野区長池町 22番 22号 情報通信事業本部 〒 639-1186 奈良県大和郡山市美濃庄町 492番地

お客様へ…お買い上げ年月日、お買い上げ店名を記入されますと、修理などの依頼のときに便利です。

| お買い上げ年月日 |      | 年 | 月 | 日 |  |
|----------|------|---|---|---|--|
| お買い上げ店名  |      |   |   |   |  |
|          | 電話番号 |   |   |   |  |